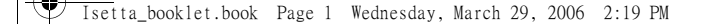

#### 關於 Nokia N71 的附加應用程式

在您的手機銷售套裝內,可以找到一張記憶卡和一張光碟,其中包含來 自 Nokia 和第三方開發商的附加應用程式。內容及應用程式與服務的供應 情況視乎國家、零售商和或網絡商而有所不同。www.nokia.com.hk/ support上的應用程式及有關應用程式使用的進一步資料僅以所選語言提 供。

部分操作及功能視乎 SIM 卡和/或網絡、多媒體而定,或視乎裝置的兼容 性及支援的內容格式而定。某些服務會單獨收費。

#### 不負擔保責任

記憶卡及光碟上提供的第三方應用程式由不從屬於或與 Nokia 無關的個人 或實體建立及擁有。對於這些第三方應用程式, Nokia 並不擁有版權和/ 或知識產權。因此, Nokia 沒有責任何終端用戶提供支援或保證這些第三 方應用程式的功能, 亦不會對這些應用程式或材料中的資料負責。Nokia 對這些應用程式不負任何擔保責任。

您清楚知道軟件和/或應用程式(綜合稱爲「軟件」)以「現有形式」提 供,不提供任何明示或暗示及相關法律範圍內的保證。無論 NOKIA 及其 附屬機構均沒有發表任何陳述或保證,不論明示或暗示,包括但不限於 標題的保證、能切合特定目的或達致特定目的的經營能力,或軟件不會 侵犯第三者的專利、版權、商標或其他權利。Nokia 及其附屬機構不保證 軟件的各方面均能符合您的要求,亦不保證軟件的操作不會中斷或沒有 錯誤。如果您要選用此軟件來達成您的預期結果,您需要對安裝、使用 及從軟件獲得的結果承擔所有責任及風險。在適用法例範圍的許可下, Nokia 及其員工或附屬機構對以下情況概不負責:利益、收入、銷售額損 失、數據、資料遺失或因獲取替代品或服務、財產損失、人身傷害、業 務受阻而支付的費用,或任何直接、間接、意外的、經濟上、受保障、 懲罰性、特殊或連帶的損失,不論起因如何,及是否因合同、侵權行為、 疏忽或其他因安裝或不能使用軟件而引致的損失,縱使 Nokia 或其附屬 機構事先已被告知這些損害發生的可能性。因某些國家/州份/管轄區並不 容許上述的例外情況或有限責任,但容許責任上的限制,在這情況下, NOKIA、她的員工或附屬機構的責任僅限於 50 歐元。本免責聲明不包含 任何損害消費者團體法定權益的內容。

Copyright © 2006 Nokia · 版權所有 · Nokia 和 Nokia Connecting People 是 Nokia Corporation 的註冊商標 ·

本文件中所提及的其他產品與公司名稱可能分別為其各自擁有者之商標 或註冊名稱。

本文件所描述之產品如有更改或改進,恕不預先通知。產品供應情況視乎國家或地區而有所不同。

9242611 第1版

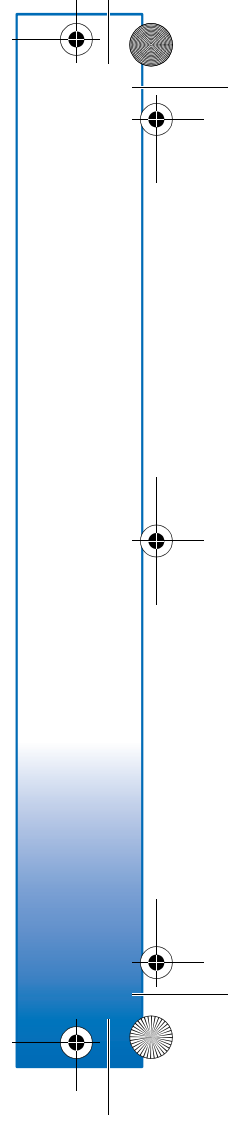

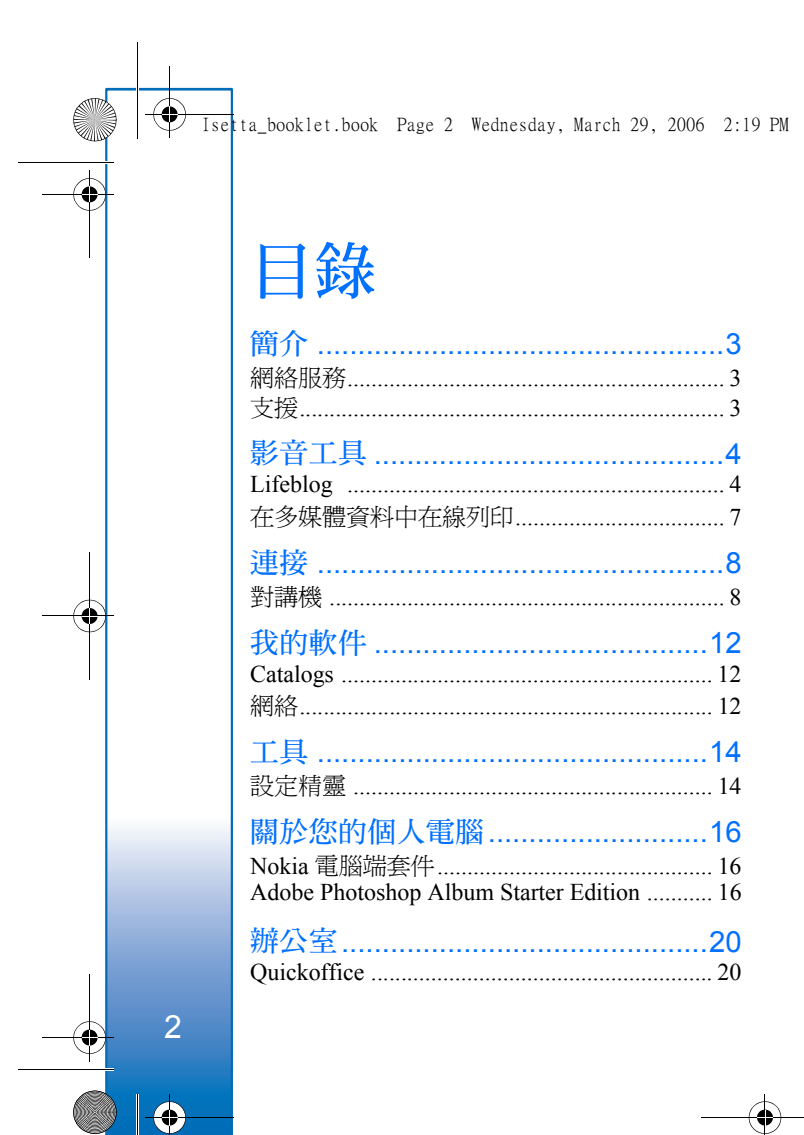

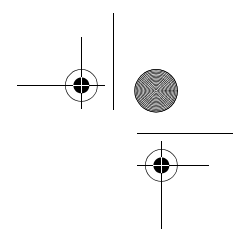

Isetta\_booklet.book Page 3 Wednesday, March 29, 2006 2:19 PM

# 簡介

型號:Nokia N71-1

以下簡稱為 Nokia N71。

Nokia N71 是功能強大、高智能的多媒體裝置。為幫助您更好地使用 Nokia N71, Nokia 以及各個第三方軟件開發商提供了多種應用程式。

某些應用程式會儲存在記憶卡上提供,某些會儲存在 CD-ROM 上提供。

應用程式的供應情況可能視您所在的國家或銷售地區而不同。

要使用某些應用程式,您需要接受相關的許可條款。

在此文件中,圖示指示應用程式是在記憶卡(■)上或 CD-ROM(())內提供。

▲ 注意:您需要首先將光碟中的應用程式安裝於 兼容個人電腦中,才可使用這些應用程式。

▲ 重要資料:本裝置僅支援一種防病毒應用程式。安裝多個具有防病毒功能的應用程式可能會影響效能及操作,或者導致裝置停止工作。

# 網絡服務

要使用手機,您必須享有無線服務供應商提供的服務。本手機中很多功能的可用性要視乎無線網絡的特

點而定。這些網絡服務也許並非在所有網絡中均可 用,在使用網絡服務前,您可能需要向服務供應商 提出特別申請。服務供應商可能會向您提供有關使 用方法及收費情況的更多說明。一些網絡可能有限 制,會影響您使用網絡服務。例如,有些網絡可能 無法支援所有受語言影響的字元及服務。

支援

第三方軟件開發商支援其所提供的應用程式。如果 您遇到應用程式問題,請於相關網站獲取支援。請 瀏覽本指南中每個應用程式結尾附帶的網站連結。

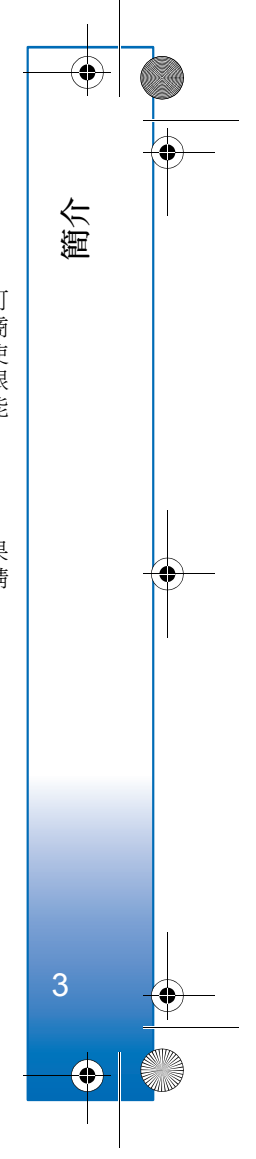

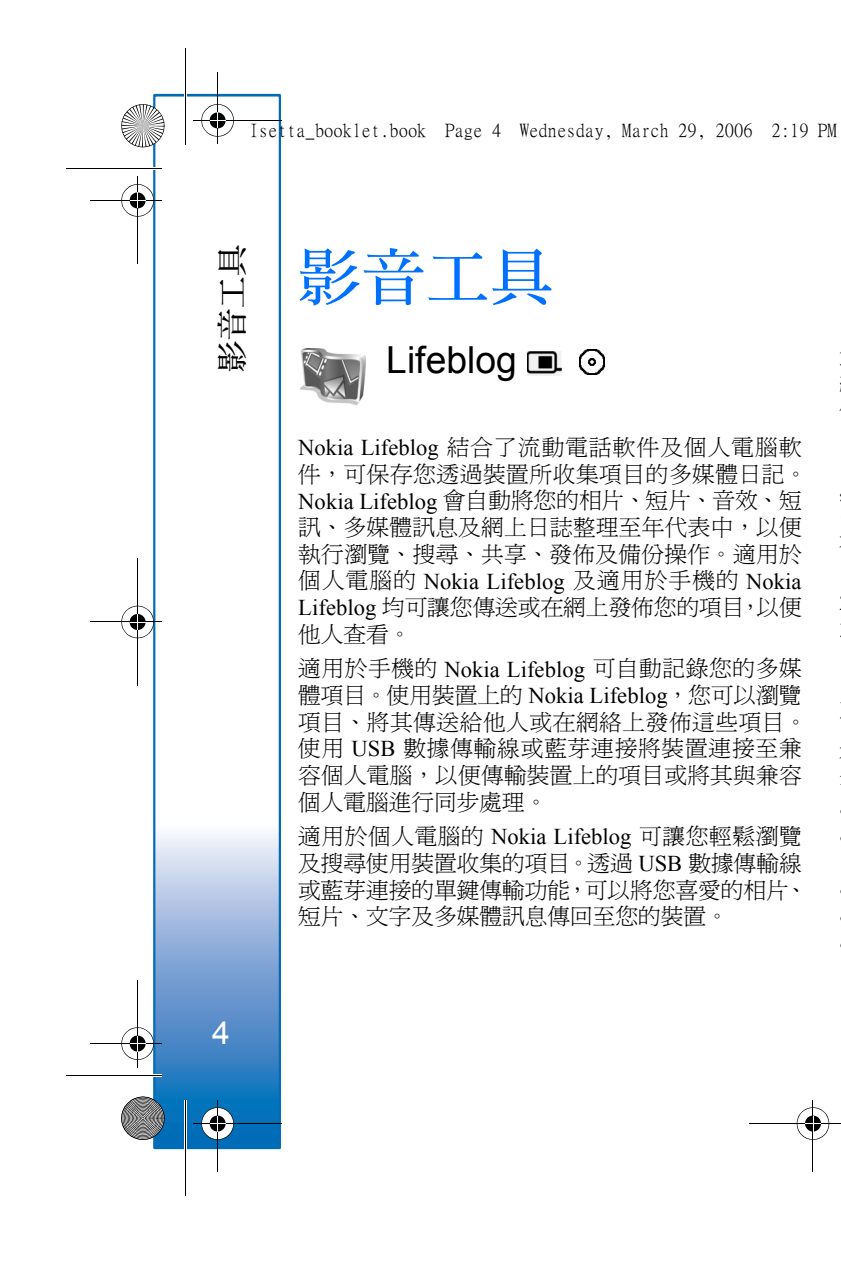

您可以使用硬碟、光碟、DVD 光碟、可移除硬碟或 網絡磁碟備份您的 Nokia Lifblog 數據庫,以便安全 保存。另外,您可以將項目貼至您的網上日誌中。

➡ 注意:此應用程式的可用語言數目有限。

### 安裝■

在裝置上安裝 Lifeblog 的步驟:

- 1 按 ♀,然後選擇影音工具 > Lifeblog。
- 2 選擇選項 > Open開始啓動安裝程式。

3 選擇確定安裝 Lifeblog 手機應用程式。Lifeblog 安裝於影音工具資料夾中。

## 在個人電腦上安裝の

在兼容個人電腦上安裝 Nokia Lifeblog 之前,您需要 滿足以下需求:

- 1 GHz Intel Pentium 或同等級芯片, 128 MB RAM
- 400 MB 的可用硬碟空間 (如果需要安裝 Microsoft DirectX 及 Nokia 電腦端套件)
- 1024x768 及 24 位元色的圖形功能
- 32 MB 圖形卡
- Microsoft Windows 2000 或 Windows XP

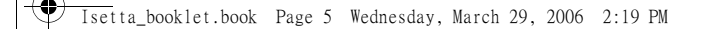

要在個人電腦上安裝 Nokia Lifebolg:

- 1 插入隨您裝置提供的光碟。
- 2 安裝 Nokia 電腦端套件 (包括用於 USB 連接的 Nokia 連接數據線驅動程式)。
- 3 安裝適用於個人電腦的 Nokia Lifblog。

如果您的個人電腦上尚未安裝 Microsoft DirectX 9.0, 則會在安裝適用於個人電腦的 Nokia Lifeblog 的同時 安裝 Microsoft DirectX 9.0。

# 連接裝置及個人電腦

要使用隨裝置一起提供的 USB 數據傳輸線連接裝置 及兼容個人電腦:

- 1 確保已安裝 Nokia 電腦端套件。
- 2 連接 USB 數據傳輸線至裝置及個人電腦。安裝完 電腦端套件後第一次將裝置連接到個人電腦時, 個人電腦會為裝置安裝特定的驅動程式。這會消 耗一定的時間。
- 3 啓動 Nokia Lifeblog 個人電腦應用程式。

使用藍芽無線技術連接裝置及兼容個人電腦的步驟: 1 確保您已在個人電腦上安裝了 Nokia 電腦端套 件。

2 確保您已透過藍芽無線技術使用 Nokia 電腦端套 件中的取得連線對裝置與個人電腦進行了配對。 請參閱「Nokia 電腦端套件」刊於第16頁,及您 手機的用戶指南。 3 在裝置及個人電腦上啓動藍芽連接。如要獲取詳 細資料,請參閱裝置的用戶指南及個人電腦的說 明文件。

### 複製項目

使用 USB 數據傳輸線或藍芽連接將裝置連接至兼 容個人電腦後,便可在裝置和個人電腦之間來回複 製項目。

將裝置中的新項目或已修改的項目複製到個人電 腦,並將個人電腦中所選擇的項目複製到裝置中:

- l 啓動個人電腦上的 Nokia Lifeblog 應用程式。
- 在 Nokia Lifeblog 個人電腦應用程式中,選擇檔案>從手機複製至手機。

將裝置中的新項目複製到個人電腦中。將個人電腦至手機檢視中的項目複製到裝置。

## 貼至網絡

要共享您最好的 Nokia Lifeblog 項目,請將其傳送至 互聯網上的網上日誌中,以便他人查看。

您必須先建立一個網上日誌服務的帳號,建立一個 或多個用於發佈目的地的網上日誌,然後將網上日 誌帳號加入至 Nokia Lifeblog。建議您將 Six Apart (www.typepad.com) 中的 TypePad 用於 Nokia Lifeblog 網上日誌服務。

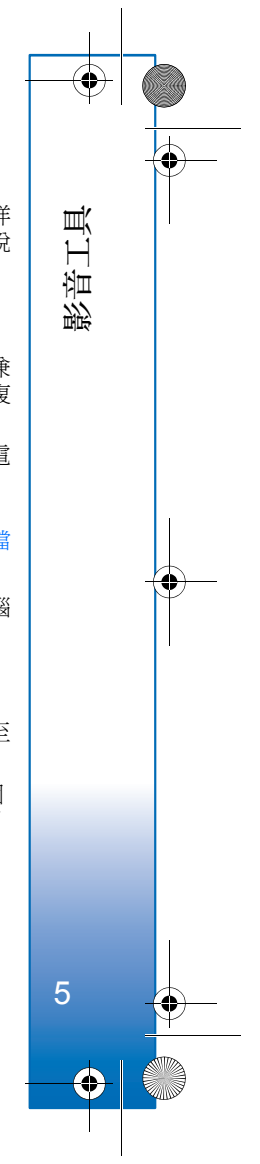

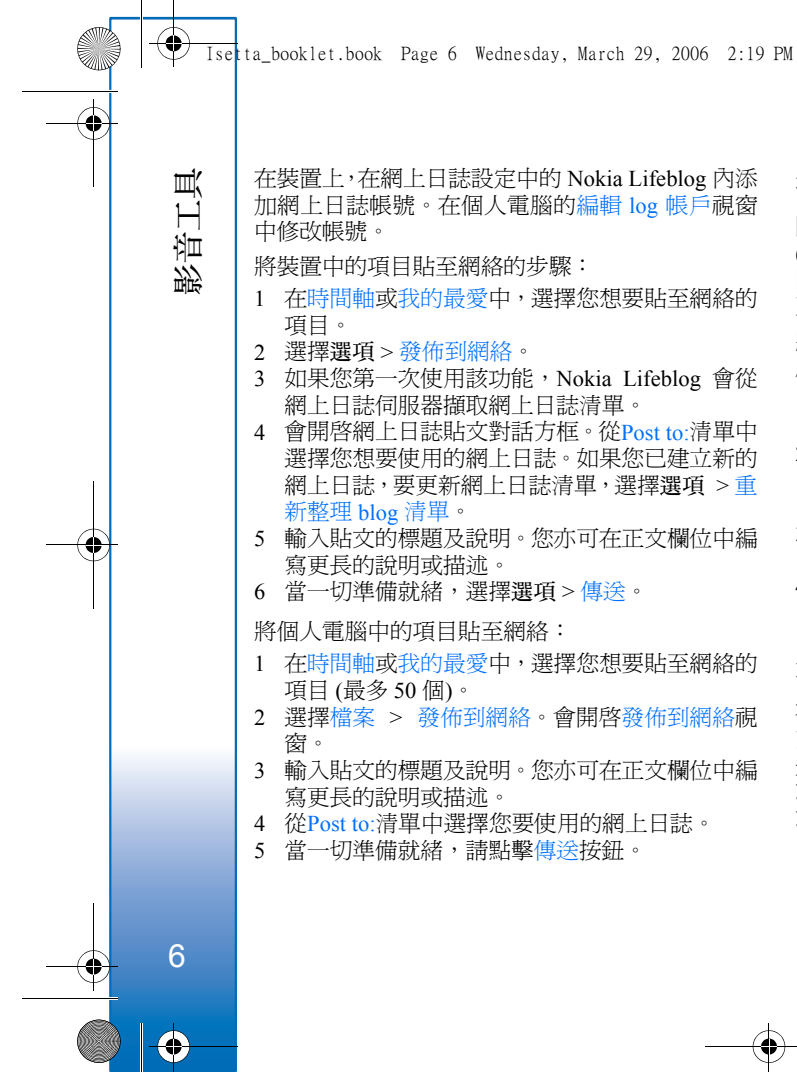

# 從其他來源匯入項目

除影音裝置中的.jpeg 圖像外,您亦可從其他來源 (例如,光碟、DVD 光碟或硬碟上的資料夾) 匯入.jpeg 圖像、.3gp、.mp4 短片、.arm 音效檔以及.txt 文字檔 至 Nokia Lifeblog。

將圖像或短片從兼容個人電腦匯入至適用於個人電 腦的 Nokia Lifeblog:

- 在時間軸或我的最愛中,選擇檔案>從個人電腦 匯入 PC...。會開啓匯入視窗。
- 2 瀏覽清單以從中找尋圖像或短片檔案、音效檔或 文字檔,或導覽至其他資料夾以找尋要匯入的檔 案。使用查詢清單可瀏覽其他硬碟或設備。
- 3 選擇資料夾、檔案或多個檔案。您可以在預覽: 窗格中檢視其內容。
- 4 點擊開啓可匯入資料夾(包括子資料夾)或所選檔案。

### 瀏覽時間軸及我的最愛

在個人電腦上啓動 Nokia Lifelog後,可以使用多種 方式在時間軸及我的最愛檢視中移動。最快捷的方式 是抓住滑標控點,然後向前或向後快速或緩慢移動。 或者,點擊時間條選擇一個日期,使用到日期...功能 或使用箭頭鍵。

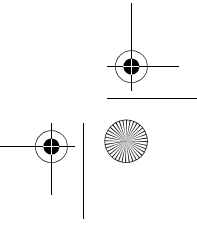

🖤 Isetta\_booklet.book Page 7 Wednesday, March 29, 2006 2:19 PM

# 更多資料

如要獲取有關網上日誌服務及其與 Nokia Lifeblog 兼 容性的更多資料,請瀏覽 www.nokia.com/lifeblog, 或在 Nokia Lifeblog 個人電腦應用程式中按 F1 以開 啓 Nokia Lifeblog 說明。

# 在多媒體資料中在線列印

您可以通過線上列印應用程式在線列印圖像,並訂購 具有所選圖像 (如杯子或是鼠標墊)的不同產品。可 用的產品視乎您的服務供應商不同而有所變化。

要使用線上列印,您需要向在線列印服務供應商申請 此服務並安裝至少一個列印服務配置文件。此文件可 以從支援線上列印的列印服務供應商處獲得。

僅能列印格式為.jpeg的圖像。

部份圖像、音樂(包括鈴聲)及其他內容可能受版權 保護,因而不能複製、修改、傳輸或轉發這些內容。

- 1 選擇功能表 > 多媒體 > 圖像和短片。選擇一個或 多個圖像,然後選擇選項 > Print > 訂購相片。
- 2 從清單中選擇服務供應商。
- 3 選擇選項並從以下選項中選擇:
  - 開啓 啓動與服務供應商的連接。
  - 移除 從清單中移除服務供應商。
  - 記錄 查看先前排序的詳細資料。

當您連接至服務供應商伺服器,圖像預覽檢視開 啓,並顯示您在多媒體中選擇的圖像。 4 選擇選項並從以下選項中選擇:

預覽— 在訂購列印圖像之前檢視圖像。向上或 向下捲動檢視圖像。

立即訂購 — 提交您的訂單。

更換產品訂購 — 調整產品的詳細資料及所選圖 像的副本數量。在產品訂單檢視中,您可以選擇 希望訂購的產品及類型。可用的選項及可訂購的 產品視乎服務供應面而有所不同。

向左或向右捲動可檢視並更改其他圖像的詳細 資料。

更換客戶資料 — 更改客戶及訂單資料。 加入圖像 — 向訂單中加入更多圖像。

移除圖像 — 從訂單中移除圖像。

Log — 檢視先前訂單的詳細資料:服務供應商的

名稱,總體數量及訂單狀態。

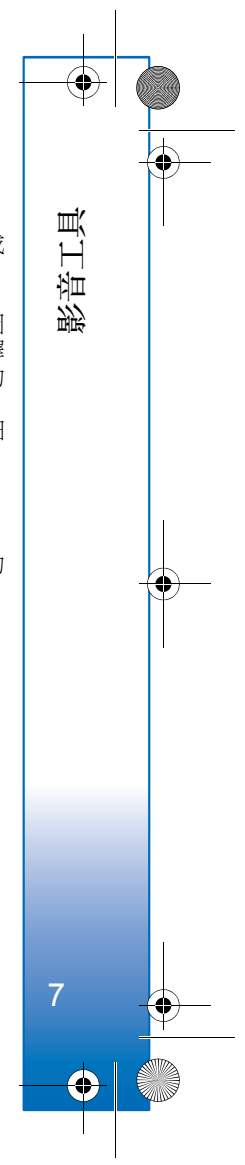

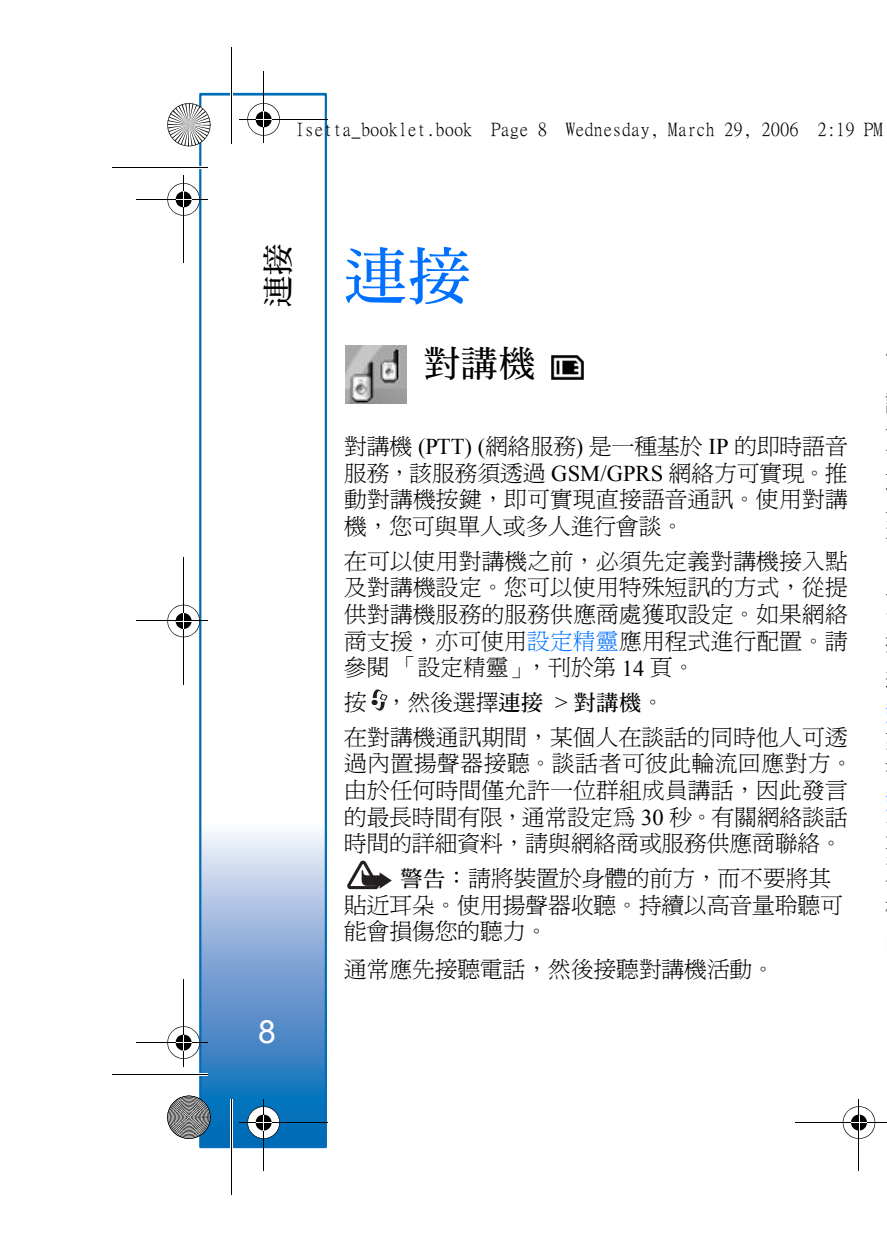

### 定義對講機接入點

許多服務供應商會要求您使用互聯網接入點 (IAP) 作為預設接入點。而其他服務供應商則容許使用 WAP 接入點。如要獲取更多資料,請與服務供應商 聯絡。

如果尚未連接 WAP,則需聯絡服務供應商以協助 WAP 的初次連接或訪問 www.nokia.com.hk/settings。

# 對講機設定

按守,然後選擇連接 >對講機 >選項 >對講機設定。

選擇用戶設定,然後輸入以下資料:

對講機通話 — 如果想要看到來電通知,選擇通知。 如果希望自動接聽對講機通話,選擇自動接受。如果 希望自動拒絕對講機通話,選擇不允許。

對講機通話提示聲 — 如果希望對講機的來電提示設 定與操作模式設定相同,選擇由操作模式設定。例 如,操作模式為「無聲」時,對講機便被設定為「請 勿打擾」(DND),除回撥要求外,您無法透過對講 機與他人談話。

回撥要求鈴聲 — 為回撥要求選擇一個鈴聲。

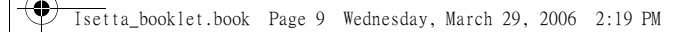

應用程式啓動—選擇當您開啓裝置時,是否登入對 講機服務。

預設 暱稱 — 輸入您顯示給其他用戶的預設 暱稱。服務供應商可能已停用裝置中此選項的修改功能。

顯示我的對講機位址 — 選擇1對1通話、群組通話、 所有通話或絕不傳送。服務供應商可能已關閉手機 中此選項的某些功能。

顯示我的登入狀態— 選擇是可以顯示您的狀態,或 選擇否可以隱藏您的狀態。

選擇連接設定,然後輸入以下資料:

網域 — 輸入從您的服務供應商處獲取的域名。

接入點名稱 — 輸入對講機接入點名稱。需要透過接入點名稱來與 GSM/GPRS 網絡建立連接。

伺服器位址 — 輸入 IP 位址或從您服務供應商處獲 取的對講機服務的域名。

用戶名稱 — 輸入從您的服務供應商處獲取的用戶名。

對講機密碼 — 必要時輸入密碼以進行數據連接。密 碼通常由服務供應商提供,且通常區分大小寫。

### 登入對講機

按\$7,然後選擇連接 > 對講機。啓動對講機時即自動登入服務。

成功登入後,對講機會自動連接至上次應用程式關閉 時處於活動狀態的頻道。連接失敗時,裝置會自動嘗 試重新登入,直至您選擇退出對講機。 4

連接

9

## 退出對講機

按\$7,然後選擇連接 >對講機 >選項 >退出。螢幕上 會顯示是否在退出應用程式後關閉對講機?。按是可 以登出並關閉服務。要繼續讓應用程式在背景運行, 按否。如果有多個應用程式處於開啓狀態且您希望在 其之間進行切換,按住\$6。

# 撥打一對一通話

選擇選項 > 對講機聯絡人。

從清單中選擇要與之通話的聯絡人,然後按**選**項 > 對1通話。

談話期間應一直按住 **∟**。結束談話時,放開 **∟**。 必須先結束一對一通話,之後方可撥打新的電話。選 擇中**斷連接**或按**〔**。

※ 秘訣!記住在對講機通話期間應將裝置持於身體前方,以便看見螢幕。對著麥克風講話,且請勿用手捂住揚聲器。

### 接聽一對一通話

按 🛏 開啓一對一通話或按 🛥 取消通話。

Isetta\_booklet.book Page 10 Wednesday, March 29, 2006 2:19 PM

冷 秘訣!您亦可以從通訊錄中撥打一對一或群組通話。選擇選項>1對1通話或對講機群組通話。

### 撥打群組通話

連接

要致電某個群組,選擇選項>對講機聯絡人,標記您要致電的聯絡人,選擇選項>對講機群組通話。

# 訂閱其他人的登入狀態

要訂閱或取消訂閱其他人的對講機登入狀態,選擇 選項>對講機聯絡人,選擇聯絡人,然後選擇選項 >顯示登入狀態或隱藏登入狀態。

### 傳送回撥要求

在對講機聯絡人中,捲動至要傳送回撥要求的姓名, 然後選擇選項 > 傳送回撥要求。

### 回應回撥要求

當有人向您傳送回撥要求時,會在待機模式下顯示 1個新回撥要求。按顯示開啓回撥收件匣。選擇一個 聯絡人,然後選擇選項 >1對1通話以啓動一對一通 話。

### 頻道

10

您可以加入公共預配置頻道。公共頻道向每一個知道頻道該頻道 URL 的人開放。

當您連接至頻道並講話時,所有加入至該頻道的成員 均會聽見您在談話。最多可同時使用五個頻道。當同 時使用多個頻道時,使用轉換可更換想要談話的頻 道。

#### 選擇選項 > 對講機頻道。

初次連接至公共預配置頻道時,選擇**選項 >新頻道 >** 新增現有的頻道。加入預配置頻道時,必須填寫頻道 的 URL。

### 建立您自己的頻道

要建立新的預配置頻道,選擇選項 > 新頻道 > 建立 新頻道。

您可建立自己的公共頻道,選擇自己的頻道名稱以及 邀請其他成員。那些成員可以邀請更多的成員加入公 共頻道。

您亦可以設定私人頻道。僅受到主機邀請的用戶才可 加入及使用私人頻道。

爲每個頻道定義下列項目:頻道名稱、頻道保密、頻 道中的暱稱及頻道縮圖(可選)。

成功建立頻道後,會提示您是否希望傳送頻道邀請。 頻道邀請以短訊形式傳送。

### 與頻道談話

要在登入對講機服務後與頻道談話,請按 、 您會 聽見一個聲音,指示允許進入頻道。 談話期間應一直按住 、 結束談話時,放開 、 。

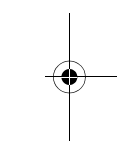

🗣 Isetta\_booklet.book Page 11 Wednesday, March 29, 2006 2:19 PM

如果想在與其他成員談話時按 L 回應某一頻道, 螢 幕上會顯示等候。放開 L, 等待他人結束談話, 然 後在談話者完成談話時再次按 L。或者按住 L 並 等到螢幕上顯示對話時爲止。

在頻道中談話時,當某人停止談話時,第一位按 ►的談話者將接著談話。

完成對講機通話後,選擇中**斷連接**或按**[**。

要在對某個頻道進行通話時檢視該頻道中目前處於 活動狀態的成員,選擇**選項**>當前成員。

您亦可以在連接至某個頻道時邀請新成員加入,選 擇選項>傳送邀請以開啓邀請視窗。僅當您是私人 頻道的主成員,或該頻道為公用頻道時才可邀請新 成員加入。頻道邀請以短訊形式傳送。

# 回應頻道邀請

要儲存已接收的頻道邀請,選擇選項 > 儲存頻道。 頻道會加入至您的對講機聯絡人、頻道視窗中。

儲存頻道邀請後,會詢問您是否要連接至該頻道。 選擇是以開啓對講機會談視窗。如果您尚未登入, 裝置會登入服務。

如果您拒絕或清除邀請,邀請會儲存於您的訊息收 件匣中。要稍後加入頻道,打開邀請訊息,然後接 受加入。

# 檢視對講機談話記錄

按\$P,然後選擇連接 >對講機 >選項 >對講機記錄。 記錄內容包含下列資料夾:未接的PTT、已接收的 PTT及已建立PTT。

您可以從對講機記錄透過按 🛏 初始化一對一通話

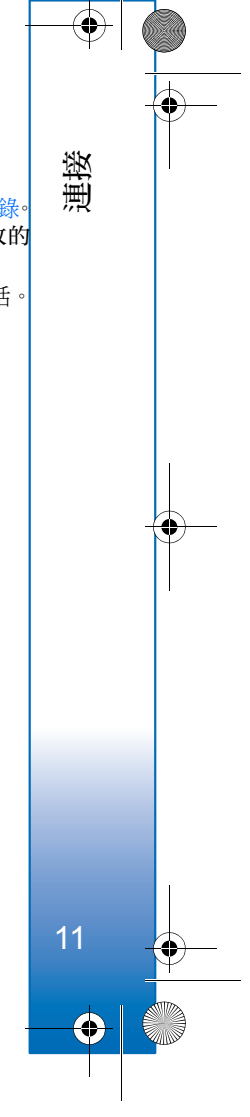

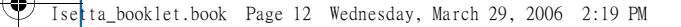

# 我的軟件

我的軟件

12

# Catalogs 🔳

Nokia Catalogs (網絡服務)是裝置上提供的流動內容 商店。

您可以使用 Nokia Catalogs 發現、預覽、購買、下載 及升級可用於 Nokia N71 的內容、服務及應用程式。 遊戲、鈴聲、背景圖案、應用程式,並且更多內容 垂手可得。可用的內容視乎您的網絡商和服務供應 商而定。

按 (\$ ,然後選擇我的軟件 > 目錄。如果接受該免責 聲明,選擇確定。

Nokia Catalogs 使用您的網絡服務存取最新的目錄 內容。如要獲取有關可透過 Nokia Catalogs 獲得的附 加項目的資料,請與您的網絡商或服務供應商聯絡。 Nokia Catalogs 接收正在進行的更新,為您帶來由網

絡商或服務供應商爲您裝置提供的最新內容。要手動更新目錄,選擇選項 > Refresh list。

## Nokia Catalogs 設定

應用程式會使用網絡商或服務供應商及其他可用頻 這提供的最新目錄更新您的裝置。要更改這些設定, 選擇選項>設定>

接入點 — 選擇要用於連接服務供應商伺服器的接入點。

自動開啓 — 如果想要內容或應用程式下載之後自動開啓,選擇是。

預覽確認 — 如果想要自動下載內容或應用程式的預 覽,選擇否。如果您想要在每次下載預覽之前分別要 求進行確認,選擇是。

購買確認 — 如果您想要在購買內容或應用程式之前 要求進行確認,選擇是。如果選擇否,選擇購買選 項後,即可立即開始購買過程。

完成設定後,選擇返回。

# 網絡

許多服務供應商維護有專為流動裝置而設計的網頁。這些網頁使用無線標記語言(WML)、可伸延超 文字標記語言(XHTML)或超文字標記語言 (HTML)。

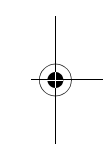

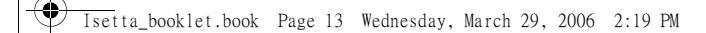

請向網絡商或服務供應商查詢,以獲取有關服務提供、定價及收費的詳細資料。服務供應商亦會向您 提供有關服務的使用說明。

使用附加瀏覽器,您可以檢視一般網頁、在網頁上 執行放大或縮小操作、檢視僅包含瘦型文字的網頁 以便文字折行,並閱讀內容及網絡日誌。

當 Mini Map 處於開啓狀態時,會在您向右、向左、向上或向下按住捲動鍵以在網頁上移動時顯示完整網頁的縮圖。

如要獲取更多有關網頁接入點的更多資料,請參閱 您裝置的用戶指南。

#### 鍵盤快捷操作

- 按 【 關閉目前視窗 (如果有兩個或更多個視窗 開啓)。
- 按 1 以開啓您的書籤。
- 按 2 以在目前頁面搜尋文字。
- 按 3 以返回上一頁。
- 按 5 以列示所有開啓的視窗。
- 按 8 以顯示頁面概覽。
- 按 9 以前往其他網頁。
- 按 0 以前往首頁。

要縮放頁面,按#或\*。

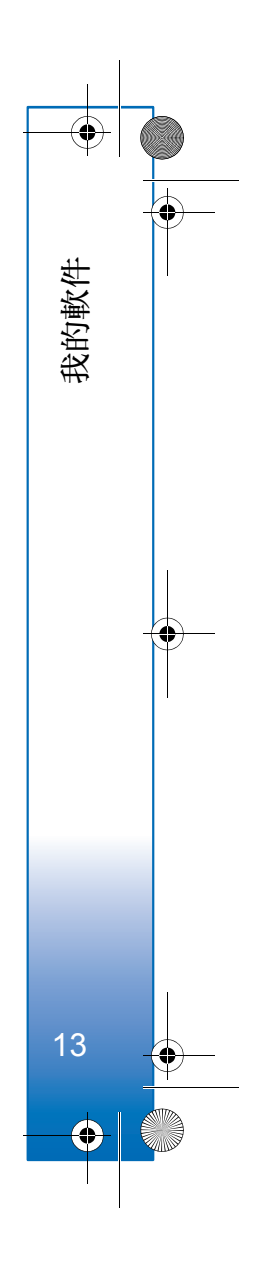

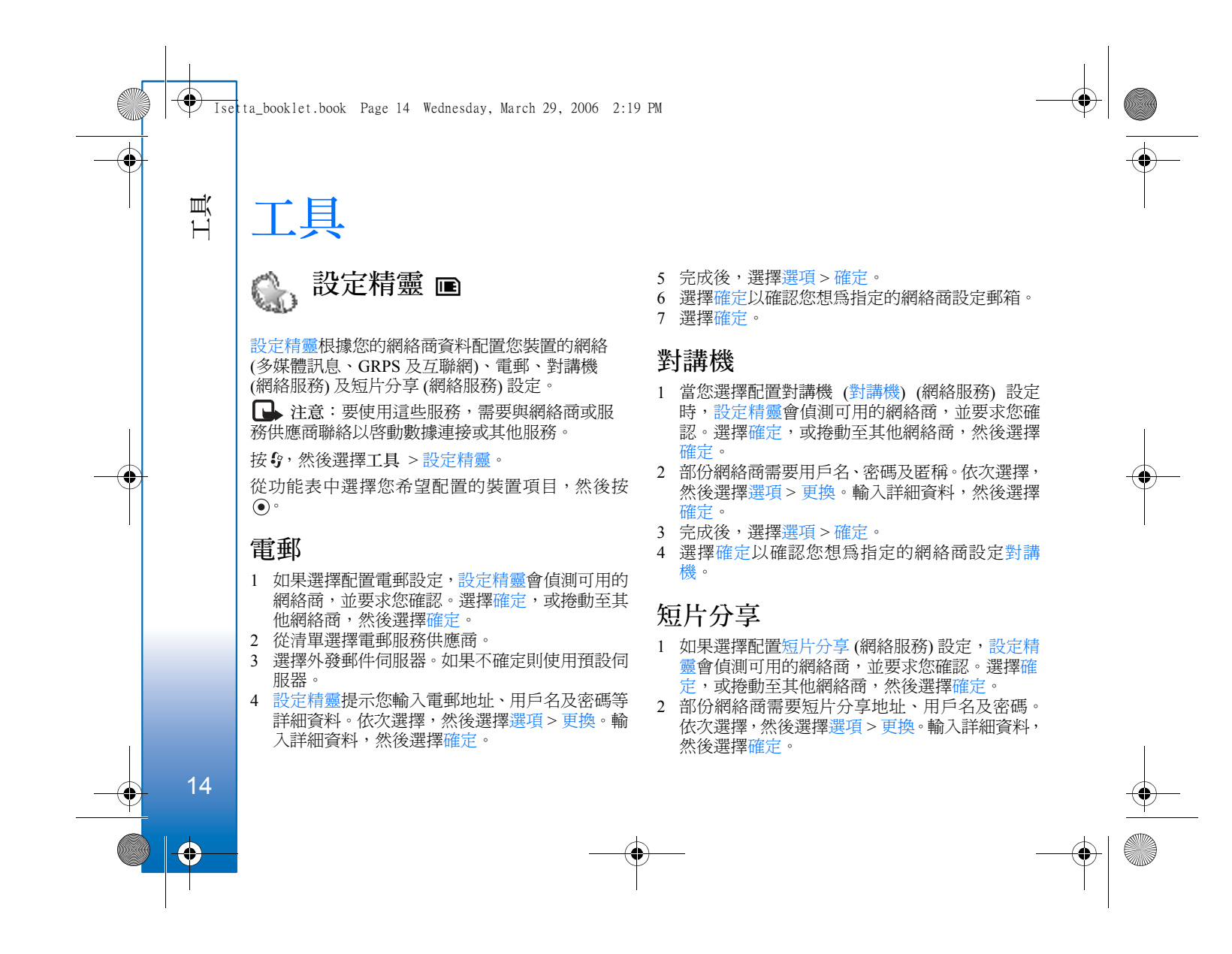

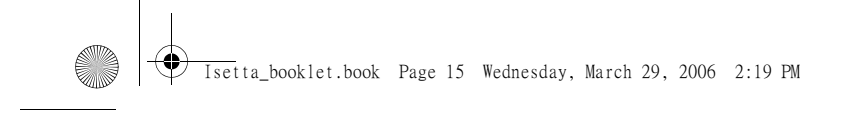

- 3 完成後,選擇選項>確定。
- 4 選擇確定以確認您想為指定的網絡商設定短片 分享。
- 5 建立短片分享設定後,設定精靈會詢問您是希望 建立亦或更新自己的聯絡人詳細資料。選擇是或 否。

# 網絡商

- 如果選擇配置網絡商設定,設定精靈會偵測可用 的網絡商,並要求您確認。選擇確定,或捲動至 其他網絡商,然後選擇確定。
- 2 選擇確定以確認您想為指定的網絡商設定裝置。

# 更多資料

如果您對設定精靈有任何疑問,請瀏覽 Nokia 手機設定網站:www.nokia.com.hk/settings。

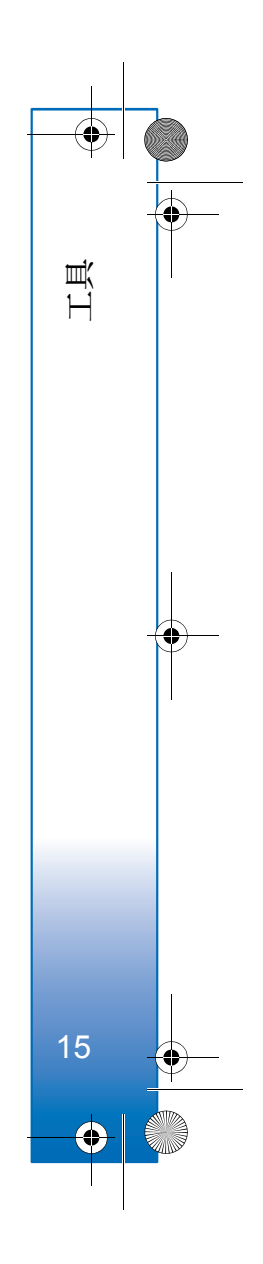

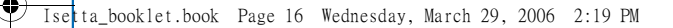

# 關於您的個人電腦

# Nokia 電腦端套件⊙

Nokia 電腦端套件是一套專為 Nokia N71 手機而開 發的個人電腦應用程式。

要安裝及使用 Nokia 電腦端套件,您的個人電腦需 要執行 Microsoft Windows 2000 或 XP, 且應與提供 的 USB 傳輸線或藍芽數據連接兼容。在使用 Nokia 電腦端套件之前,需要首先將其安裝在個人電腦上。 要獲取更多資料,請參閱隨您裝置提供的光碟。

您可以在光碟上獲取電子格式的 Nokia 電腦端套件 的完整用戶指南。如要獲取進一步的資料,並下載 最新版本的 Nokia 電腦端套件,請瀏覽 www.nokia.com.hk/pcsuite °

Nokia 電腦端套件中部份有用的應用程式包括:

連接 — 初次連接裝置至兼容個人電腦

個人電腦同步處理 — 在您的裝置與兼容個人電腦 中的個人資料管理 (PIM) 之間同步處理通訊錄、日 誌、待辦事項及備註

內容複製器 — 備份裝置中的數據或從兼容個人電 腦恢復已儲存的數據至裝置

圖像儲存 — 將裝置中的圖像及短片儲存至兼容個人 電腦

手機瀏覽器 — 透過 Windows Explorer 管理裝置資料 夾中的內容

音效管理員 — 在兼容個人電腦上建立及整理數碼音 樂檔案,並將其傳輸至兼容裝置

一鍵接入 — 將裝置作爲數據機使用以建立網絡連接

# 更多資料

如要獲取進一步的資料,並下載最新版本的 Nokia 電 腦端套件,請瀏覽 www.nokia.com.hk/pcsuite。

## Adobe Photoshop Album Starter Edition ⊙

Adobe Photoshop Album Starter Edition 3.0 可協助您 使用兼容個人電腦找尋、修正及輕鬆共享您的相片。 使用此版本的 Starter Edition,您可以執行以下操作:

- 使用標籤來整理相片,以便找尋。
- 使用日曆檢視來檢視某個位置的所有數碼相片。
- 只需單擊一下便可修正常見的相片瑕疵。

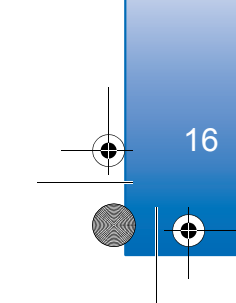

關於您的個人電腦

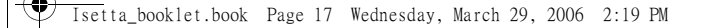

以多種方式共享相片:透過電郵傳送、在家中列
印或傳送至兼容流動裝置。

注意:此應用程式的可用語言數目有限。

### 安裝

將隨您裝置提供的光碟上的 Starter Edition 應用程式 安裝至兼容個人電腦。Starter Edition 需要 Microsoft Windows 2000 或 XP 作業系統,用於裝置及個人電 腦之間數據連接的 Nokia 電腦端套件 6.5 或更高版 本,及 Apple QuickTime 6.5.1.或更高版本以便檢視 及編輯短片。

Nokia 電腦端套件可以在隨裝置提供的光碟上找到。 如果系統中尚未安裝 Apple QuickTime,可以透過 www.apple.com/quicktime/download 進行安裝。請遵 循螢幕上的安裝說明操作。

# 從 Nokia N71 傳輸相片及短片至個人電腦

您可以使用兩種方式從裝置傳輸相片至 Starter Edition。

要自動傳輸相片及短片至兼容個人電腦:

1 使用隨裝置提供的 USB 數據線連接裝置至兼容 個人電腦。在個人電腦上,會開啓 Adobe Photo Downloader 對話方塊,並且會自動選擇自上次傳 輸以後所拍攝的新圖像及短片。

- 2 要開始傳送,單擊取得相片。會將所有選擇的檔 案匯入至 Starter Edition。您在手機多媒體資料中 建立的所有相簿會自動傳輸至 Starter Edition 中, 並以標籤識別。
- 3 您可以選擇在將檔案傳輸至 Starter Edition 後從 裝置中刪除。

褟於您的個人電腦

17

要啓用或關閉自動 Adobe Photo Downloader 對話方 塊,請右鍵單擊任務欄上的圖標。

手動傳輸相片至兼容個人電腦:

- 1 使用 USB 數據線或藍芽數據連線連接裝置至兼 容個人電腦。
- 2 開啓 Starter Edition 應用程式。
- 在捷徑指示條中,單擊取得相片>從相機、流動 電話或記憶卡讀卡器。會開啓 Adobe Photo Downloader 對話方塊。
- 4 單擊取得相片開始傳送。所有選擇的檔案均會匯 入至 Starter Edition。您在手機多媒體資料中建立 的所有相簿會自動匯入至 Starter Edition 中,並以 標籤識別。
- 5 在將檔案傳輸至 Starter Edition 後,您可以從裝置 中刪除這些檔案。

### 從個人電腦傳輸相片及短片至 Nokia N71

傳輸已編輯的相片及短片至您的裝置:

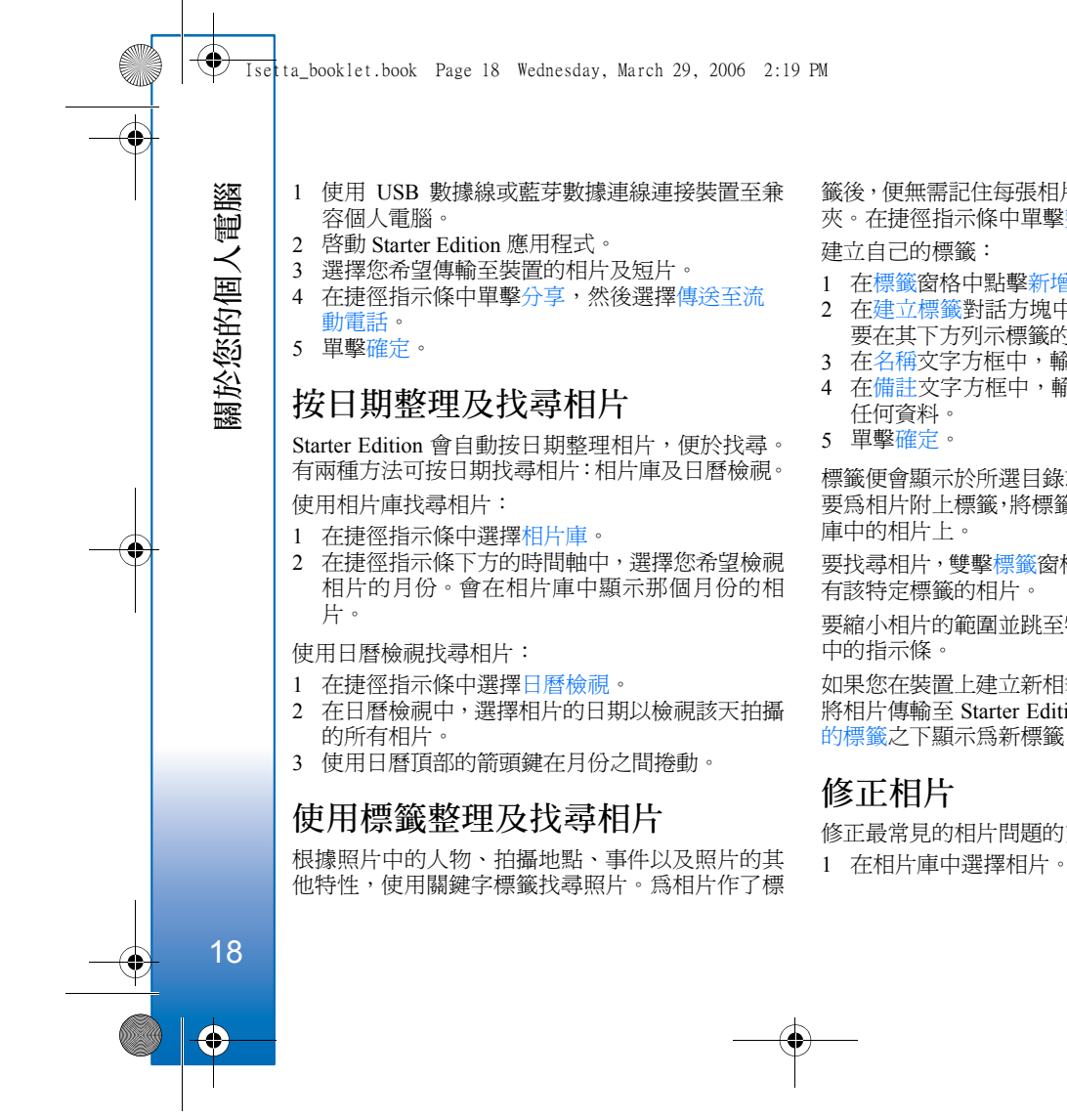

籤後,便無需記住每張相片的檔案名稱、日期或資料 灰。在捷徑指示條中單擊整理以打開標籤窗格。

建立自己的標籤:

- 在標籤窗格中點擊新增,然後選擇新增標籤。
- 2 在建立標籤對話方塊中,使用類別功能表中選擇 要在其下方列示標籤的子目錄。
- 3 在名稱文字方框中,輸入標籤的名稱。
- 4 在備註文字方框中,輸入您希望加入有關標籤的

標籤便會顯示於所選目錄或子目錄下的標籤窗格中。 要爲相片附上標籤,將標籤從標籤窗格中拖曳至相片 庫中的相片上。

要找尋相片,雙擊標籤窗格中的標籤,會搜尋所有附 有該特定標籤的相片。

要縮小相片的範圍並跳至特定的月份,請單擊時間軸

如果您在裝置上建立新相簿、在其中加入相片,然後 將相片傳輸至 Starter Edition 中,相簿資料會在匯入 的標籤之下顯示為新標籤。

修正最常見的相片問題的方法:

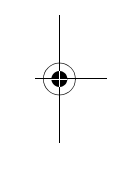

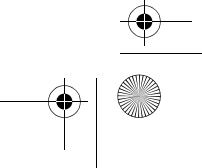

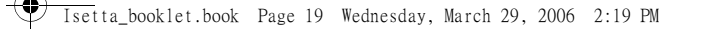

2 在捷徑指示條中單擊修正相片。Starter Edition 會 建立原來相片的副本以進行修改。 要自動修正相片,選擇自動智慧型修正。 要手動修正相片,選擇修正相片視窗...,然後從 以下選項中選擇:

一般 — 選擇對顏色、等級、對比度或清晰度進行 自動校正。

裁切 — 修剪照片以改善其佈局或突出圖像的重點。

紅眼 — 校正因相機閃光引起的紅眼效果。

### 播放及修改短片

要播放短片,請雙擊短片檔案,然後在短片視窗下單 擊播放。

編輯、重排及刪除 Mobile Movie 中的場景:

- 1 右擊電影檔案,然後選擇修改 Mobile Movie。短 片視窗上會出現第一個短片畫面。短片視窗下方 時間軸的藍色標籤表示您正在檢視的畫面。
- 2 要播放、暫停、停止、前往開頭或前往結尾,請 使用短片視窗下方的控制按鈕。要在短片中移動, 拖移時間軸中的藍色標記。
- 3 要選擇短片片斷以裁切、重排或刪除,請執行以 下其中一項操作:
  - 拖曳位於時間軸開頭及結尾處的選取控點。
  - 要標記片斷的開始時間,按住 Shift,然後在時 間軸中單擊。要標記片斷的結束時間,按住 Ctrl,然後在時間軸中單擊。

在您選擇片斷後,可以拖曳時間軸中的選取控點。

4 要刪除短片的選定片斷,按工具列上的刪除按 紐。

要修剪片斷並刪除其餘部分,單擊工具列上的裁切鍵。

要複製選定片斷並將其貼於另一時間點上,按工具列上的複製按鈕。將時間線中的藍色標記拖至所需的點上,然後單擊貼上按鈕。

# 更多資料

有關程式功能的附加說明,請在主功能表中選擇說 明 > Adobe Photoshop Album 說明。

如要獲取有關 Starter Edition 的更多資料,請瀏覽 www.adobe.com/products/photoshopalbum/ starter.html。

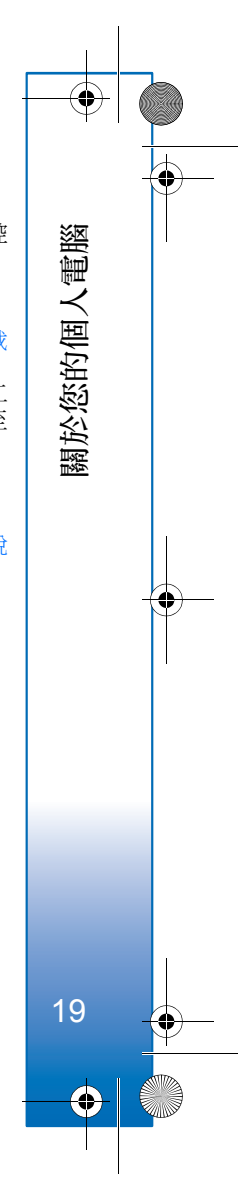

🗸 Ise ta\_booklet.book Page 20 Wednesday, March 29, 2006 2:19 PM

# 辦公室

辦公室

20

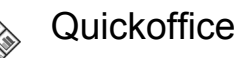

要使用 Quickoffice 應用程式,按 \$3,然後選擇辦 公室 > Quickoffice。裝置中以.doc、.xls、.ppt 及 .txt 格式儲存的檔案清單開啓。

要在檔案相應的應用程式中開啓檔案,按 , 。要將檔案排序,選擇選項>排序檔案。

要開啓 Quickword、Quicksheet 或 Quickpoint, 按 ④ 以開啓需要的檢視。

### Quickword

可以使用 Quickword 在裝置螢幕上檢視本國語言的 Microsoft Word 文件。Quickword 支援字型色彩、 粗體、斜體及帶底線的字型。

Quickword 支援在 Microsoft Word 97、2000、2003 及 XP 中檢視以.doc 格式儲存的文件。並非所提及 檔案格式的所有變異格式或功能都受支援。

另請參閱「更多資料」,刊於第21頁。

### 檢視 Word 文件

要在文件中移動,使用捲動鍵。 要在文件中搜尋文字,選擇選項>搜尋。 亦可選擇選項,然後選擇以下選項: 前往-移動至文件的開頭、結尾或所選位置 縮放-放大或縮小文件 開始自動捲動-開始自動捲動文件。要停止捲動, 按 ⊙。

### Quicksheet

可以使用 Quicksheet 在裝置螢幕上閱讀 Microsoft Excel 檔案。

Quicksheet 支援在 Microsoft Excel 97、2000、2003 及 XP 中檢視以 .xls 格式儲存的工作表檔案。並非所 提及檔案格式的所有變異格式或功能都受支援。

另請參閱「更多資料」,刊於第21頁。

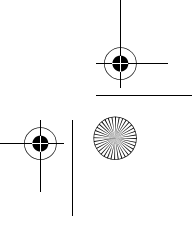

Isetta\_booklet.book Page 21 Wednesday, March 29, 2006 2:19 PM

### 檢視工作表

要在工作表中移動,使用捲動鍵。

要在工作表間切換,選擇選項>平移。

要搜尋工作表中某一值或方程式內的文字,選擇選 項>尋找。

要更改工作表顯示的方式,選擇選項,然後選擇以 下選項:

縮放 — 放大或縮小文件

凍結窗格 — 以在移動工作表時保持突出顯示的列、 欄或兩者可見

調整大小 — 調整欄或列的大小

### Quickpoint

可以使用 Quickpoint 在裝置螢幕上檢視 Microsoft PowerPoint 簡報。

Quickpoint 支援在 Microsoft PowerPoint 97、2000、2003 及 XP 中檢視以 .ppt 格式建立的簡報。並非所提及檔案格式的所有變異格式或功能都受支援。

另請參閱「更多資料」,刊於第21頁。

## 檢視簡報

要在投影片、大綱及備忘稿檢視間切換,按 ● 或 ④。

要切換至簡報中的下一個或前一個投影片,按 ○ 或 ○。

要以全螢幕模式檢視簡報,選擇選項>全螢幕。 要在大綱檢視中展開簡報大綱項目,選擇選項>展 開項目。

### 更多資料

如果在使用 Quickword、Quicksheet 或 Quickpoint 時 遇到問題,請瀏覽 www.quickoffice.com 獲取更多 資料。亦可透過傳送電郵至 supportS60@,quickoffice.com 獲得支援。

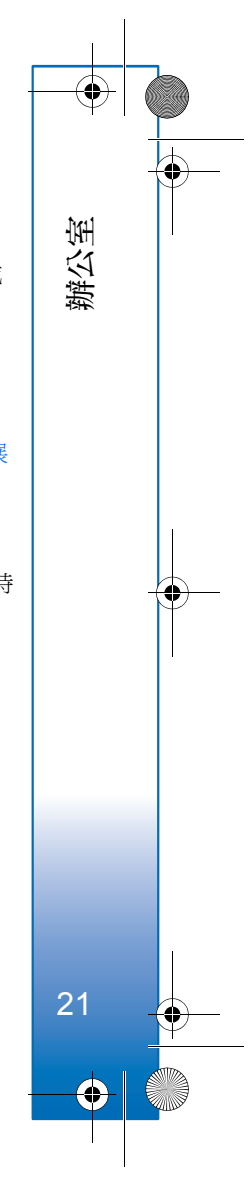